×

## Quantidade Total Registro Atualização Cadastral

Quando clicado no hiperlink **QTDE Total**, o sistema exibe a tela contendo os dados do filtro e o detalhamento dos registros a serem atualizados, conforme abaixo:

| Consultar Movimento de Atualizações Cadastrais                                   |               |        |            |              |                                       |           |
|----------------------------------------------------------------------------------|---------------|--------|------------|--------------|---------------------------------------|-----------|
| Para consultar os meximentos de stualizações cadastrais informa os dados abaixa: |               |        |            |              |                                       |           |
| Para consultar os movimentos de atualizações cadastrais, morme os dados abaixo.  |               |        |            |              |                                       |           |
| Empresa:* ABF -                                                                  |               |        |            |              |                                       |           |
| Período do Movimento:                                                            |               |        |            | а            |                                       |           |
| Localidade:                                                                      |               |        | R          |              | Ø                                     |           |
| Setor Comercial:                                                                 |               |        | R          |              | Ø                                     |           |
| Quadra Inic                                                                      | rial:         |        | R          |              | R                                     |           |
| Quaura Iniciai.                                                                  |               |        | ۵<br>۵     |              | S                                     |           |
| Quadra Fina                                                                      | al:           |        |            |              |                                       |           |
| Cadastrado                                                                       | or:           |        |            | 0            | <b>•</b>                              |           |
| Situação M                                                                       | ovimento:     | © Inc  | onsistente | O Atualizado | Todos                                 |           |
| ripo de inco                                                                     | onsistencia:  |        |            |              | · · · · · · · · · · · · · · · · · · · |           |
| Dados do Ir                                                                      | nóvel/Cliente |        |            |              |                                       |           |
| Matrícula d                                                                      | o Imóvel:     |        |            |              | Ø                                     |           |
| Código do (                                                                      | lionto:       |        |            |              | e e e e e e e e e e e e e e e e e e e |           |
| Coalgo ao Cliente:                                                               |               |        |            |              | 9                                     |           |
| Numero de                                                                        |               |        |            |              | Filtrar                               |           |
| Todos                                                                            | Setor         | Quadra | Lote       | Matricula    | Cadastrador                           | Situação  |
|                                                                                  | 1500          | 84528  | 1          | 28059620     | ANA LIDIA ENGEFOTO                    | 2         |
|                                                                                  | 1500          | 84528  | 2          | 28059728     | ANA LIDIA ENGEFOTO                    | 2-4       |
|                                                                                  | 1499          | 84692  | 2          | 28076657     | ANA LIDIA ENGEFOTO                    | 2         |
|                                                                                  | 1499          | 84690  | 2          | 28095171     | ANA LIDIA ENGEFOTO                    | 2-4       |
|                                                                                  | 1501          | 84482  | 2          | 28103190     | ANA LIDIA ENGEFOTO                    | 2-4       |
|                                                                                  | 1499          | 84690  | 1          | 77036182     | ANA LIDIA ENGEFOTO                    | 2         |
|                                                                                  | 1500          | 84528  | 1          | 77499018     | ANA LIDIA ENGEFOTO                    | 2         |
|                                                                                  | 1500          | 84528  | 1          | 77499689     | ANA LIDIA ENGEFOTO                    | 2         |
| 1-Atualizado 2-Pendente por Inconsistência 3-Pendente Alteração Inscrição        |               |        |            |              |                                       |           |
| 4-Pendente por Logradouro                                                        |               |        |            |              |                                       |           |
| Voltar                                                                           |               |        |            |              |                                       | Pesquisar |
| Cancelar Limpar                                                                  |               |        |            |              |                                       |           |

Marque um checkbox ou em todos para detalhar as mensagens de inconsistências e, em seguida, no botão **Pesquisar**. O sistema exibe a tela abaixo:

| ~                                                                  |         |         | Gsa              | an -> Cadastro -> Consulta | r Dados Cada                   | strais de Imoveis Inconsiste              | entes      |
|--------------------------------------------------------------------|---------|---------|------------------|----------------------------|--------------------------------|-------------------------------------------|------------|
| Consultar Dados do Imóvel para Atualizacao Cadastral               |         |         |                  |                            |                                |                                           |            |
|                                                                    |         |         |                  |                            |                                |                                           |            |
| Consultar Dados do Imóvel para Atualizacao Cadastral: <u>Ajuda</u> |         |         |                  |                            |                                |                                           | <u>uda</u> |
| Matricula do Imóvel: 28059620                                      |         |         | Setor: 1500      | Quadra: 84528 Lote: 1      |                                | 4                                         |            |
| Numero de Visitas ao Imóvel: 1                                     |         |         | Consultar Imovel | Consultar Imovel Movimento |                                |                                           |            |
| ATUALIZAÇÕES POR INCONSISTÊNCIA                                    |         |         |                  |                            |                                |                                           |            |
|                                                                    | Alterar | Campo   | Compesa          | Recadastrame               | nto                            | Mensagem                                  | Ξ          |
|                                                                    | •       | SUBLOTE | 0                | 1                          | ATUALIZA<br>INSCRICA           | CAO PENDENTE POR<br>.0.                   |            |
| C                                                                  | •       | SUBLOTE | 0                | 1                          | ATUALIZA<br>INSCRICA           | CAO PENDENTE POR<br>.0.                   |            |
|                                                                    | T       | QUADRA  | 200              | 84528                      | ATUALIZA<br>INSCRICA           | CAO PENDENTE POR<br>.0.                   |            |
| C                                                                  | •       | LOTE    | 1971             | 1                          | ATUALIZA<br>INSCRICA           | CAO PENDENTE POR<br>.0.                   |            |
|                                                                    | •       | CLIENTE | 10660380         | 10660380                   | CLIENTE<br>PODE SEI<br>REMOVID | PROPRIETARIO NAO<br>R ATUALIZADO OU<br>D. |            |
| C                                                                  | •       | QUADRA  | 200              | 84528                      | ATUALIZA<br>INSCRICA           | CAO PENDENTE POR<br>.0.                   |            |
|                                                                    | •       | SUBLOTE | 0                | 1                          | ATUALIZA<br>INSCRICA           | CAO PENDENTE POR<br>.O.                   |            |
| F                                                                  | Vallar  | OFTOD   |                  |                            | AT11A117A                      |                                           |            |
| Voltar Confirmar Atualização                                       |         |         |                  |                            |                                |                                           |            |

Analise a mensagem de inconsistência, e no campo "Alterar", escolha uma das três ações a ser adotada para cada registro: Aprovado, Aceito, e Reprovado. Em seguida, clique no botão Confirmar Atualização

Para falicitar a análise, opcionalmente, poderá ser consultada a funcionalidade consultar imóvel, clicando no botão Consultar Imovel ou Consultar Imovel Movimento . - Após a consulta, o sistema retorna a tela de consulta aos dados inconsistentes dos imóveis.

Para retornar, click no link Consultar Dados Cadastrais de Imóveis Inconsistentes.

## Funcionalidade dos Botões

| Botão | Descrição da Funcionalidade                                                                                                    |  |
|-------|----------------------------------------------------------------------------------------------------|--|
| R     | Utilize este botão para ativar as funcionalidades de<br>pesquisa de um dado nas bases de dados.<br>Deve ser utilizado quando não se conhece o código<br>da informação desejada.<br>Fica localizado ao lado do campo correspondente.<br>Ao clicar no botão, o sistema apresentará uma outra<br>tela, onde será possível realizar a pesquisa. |  |
| 8     | Utilize este botão para limpar as informações existentes num determinado campo da tela.                                                                                                    |  |

| Botão                      | Descrição da Funcionalidade                                                                                                    |                                                                                                    |
|----------------------------|----------------------------------------------------------------------------------------------------|----------------------------------------------------------------------------------------------------|
|                            | Utilize este botão para perquisar uma data válida,<br>no formato dd/mm/aaaa (dia, mês, ano), link<br>Pesquisar Data - Calendário. |                                                                                                    |
| Filtrar                    | Ao clicar neste botão, o sistema comanda a<br>execução do filtro, com base nos parâmetros<br>informados.                          |                                                                                                    |
| Cancelar                   | Ao clicar neste botão, o sistema cancela a operação e retorna à tela principal.                                                   |                                                                                                    |
| Voltar                     | Ao clicar neste botão, o sistema retorna à tela<br>anterior.                                                                      |                                                                                                    |
| Limpar                     | Ao clicar neste botão, o sistema limpa o conteúdo<br>dos campos da tela.                                                          |                                                                                                    |
| Pesquisar                  |                                                                                                    | Ao clicar neste<br>botão, o sistema<br>permite pesquisar<br>em detalhes as<br>mensagens de<br>inconsistências. |
| Confirmar Atualização      | Ao clicar neste botão, o sistema permite confirmar a atualização.                                                                 |                                                                                                    |
| Consultar Imovel           | Ao clicar neste botão, o sistema chama a tela de<br>Consultar Imóvel.                                                             |                                                                                                    |
| Consultar Imovel Movimento | Ao clicar neste botão, o sistema consultar o imóvel movimento.                                                                    |                                                                                                    |

Clique aqui para retornar ao Menu Principal do GSAN

## From: https://www.gsan.com.br/ - Base de Conhecimento de Gestão Comercial de Saneamento

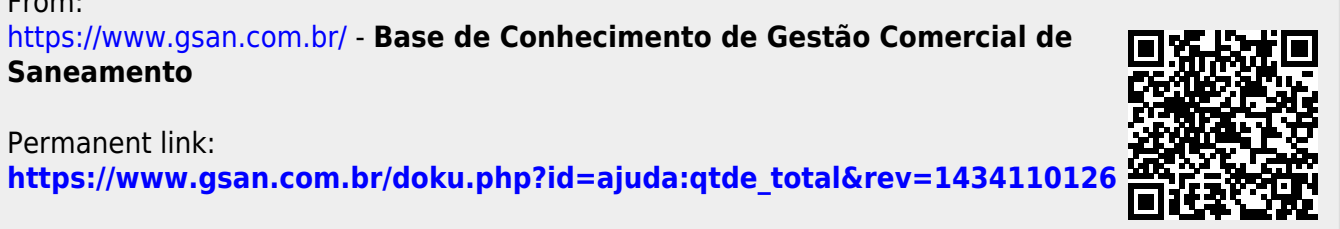

Last update: 31/08/2017 01:11

Permanent link: